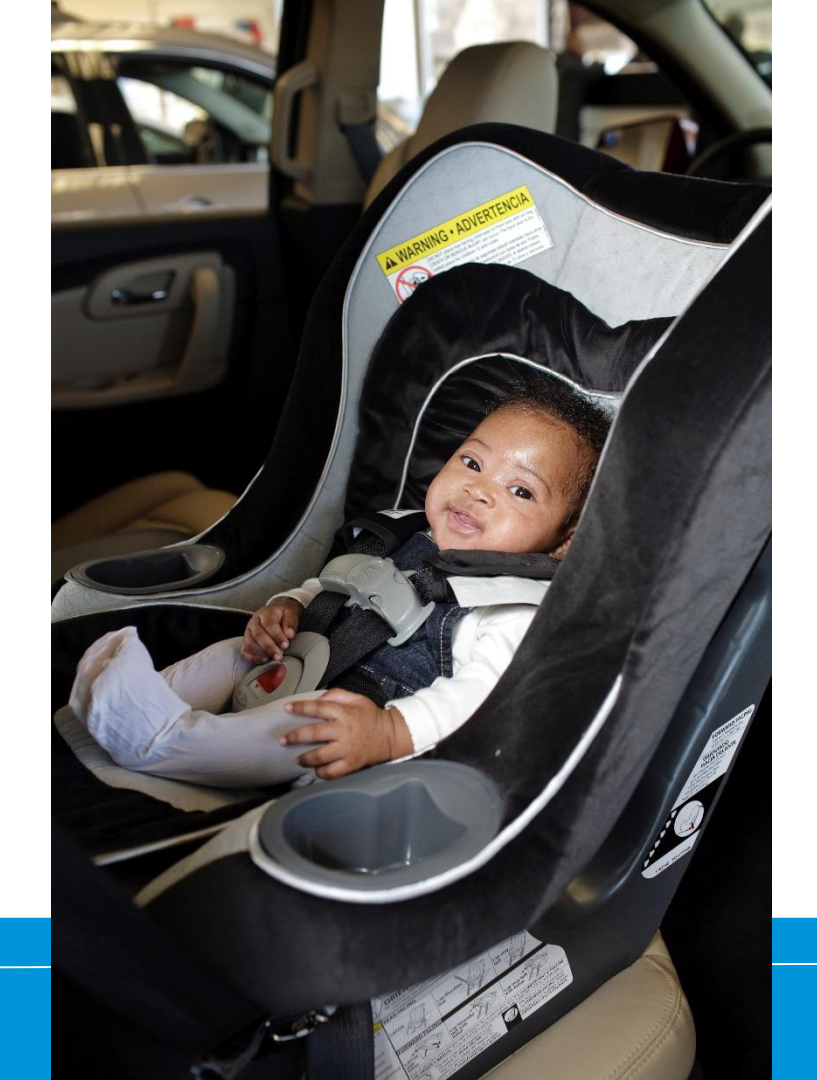

How to Add Virtual Education Provided

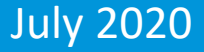

# Log in at http://cert.safekids.org

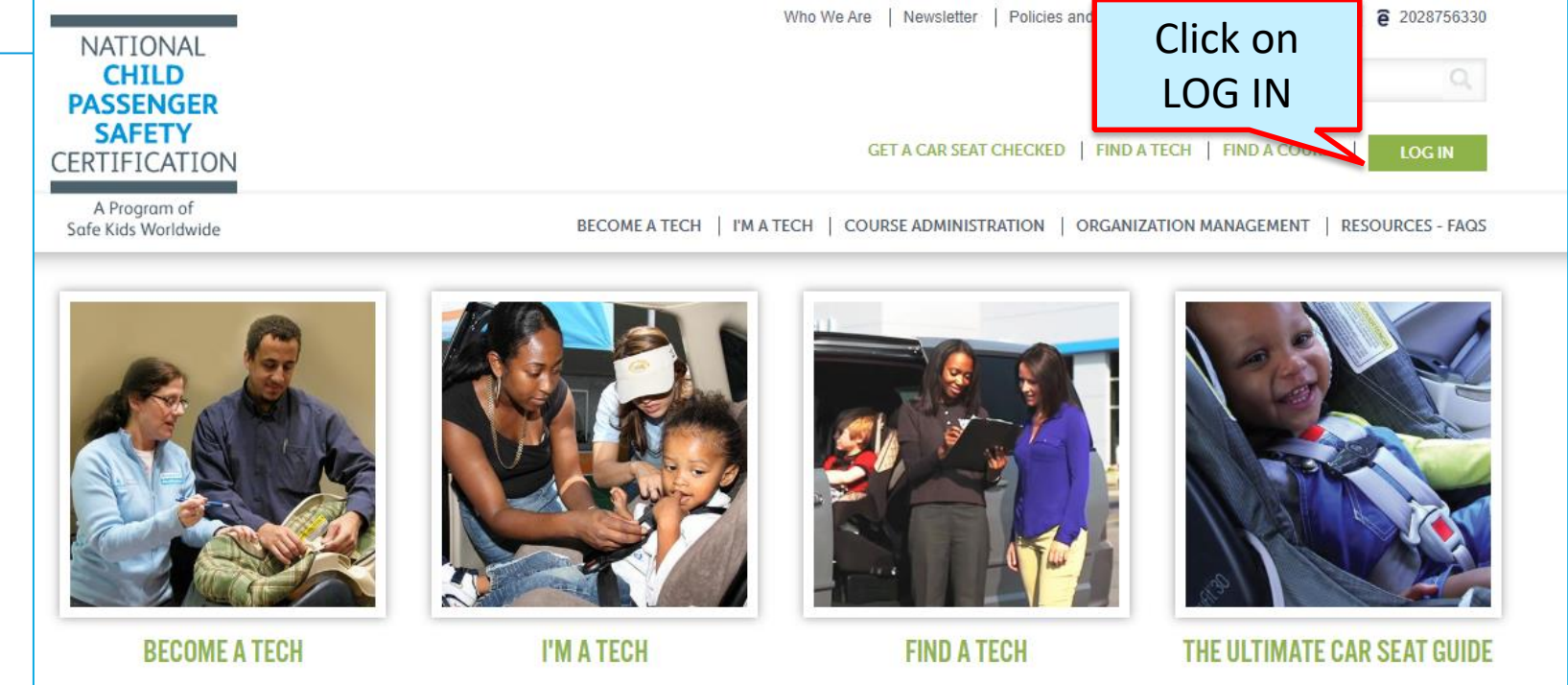

| Currently Certified | 2020 CPSTs      | 2020 Courses   | Extra Training      |
|---------------------|-----------------|----------------|---------------------|
| Technicians: 41613  | New Techs: 1663 | Available: 133 | Special Needs: 4330 |

## **Click on CPS Tech/Tech To Be**

| Home                                                                                                    |  |
|----------------------------------------------------------------------------------------------------|--|
| Log In                                                                                                    |  |
| CPS Tech/Tech to Be                                                                                                    |  |
| Log In - CPS Tech/Tech to Be                                                                                                    |  |
| In general, we've found that using using Google's Chrome instead of Microsoft's Internet Explorer for web browsing is noticeably faster. |  |
| There are two available log-in options. Please review your choices and click on the one that best meets your needs.                      |  |

This online system is for Certified Technicians, Instructors, course administrators and people who are interested in becoming a CPS-certified. Here are some of the things you can do in the Certification Management system:

- Make a CPS online profile (if you've never been CPS-certified)
- Register for a course (Certification or Renewal)

# Log In

### Safe Kids Online Services -Login

#### **New Signup**

Please click "New Individual Account" link in the left menu or "Create an Account" button on the right side if you have never made an online profile with Safe Kids before.

### Forgot Your Password?

Please click here to have your password emailed to you.

| Login                  | Not Logge | d In |
|------------------------|-----------|------|
| Username               |           |      |
| Password               | Show      |      |
| Login Forgot Password? |           |      |

### Don't have an account?

If you are am new to CPS Technician Certification? Click on the Create An Account button below to create an online profile.

#### Create an Account

### Need help logging in?

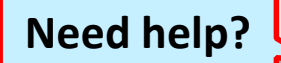

If you cannot remember your access information, select the "<u>Forgot</u> <u>Password</u>" link or contact our customer service team via email at <u>CPScert@safekids.org</u> or by calling 202-875-6330

## **Update Profile**

| Menu               |                       |                  | Portal          | QC Version              |  |
|--------------------|-----------------------|------------------|-----------------|-------------------------|--|
| 🔓 Diana Prince     |                       |                  |                 | Logged In: Diana Prince |  |
| 🖵 Home             | Welcome Diana         | a Prince         |                 |                         |  |
| Account Details    |                       | Acco             | ount Overview   |                         |  |
|                    | Profile               |                  |                 |                         |  |
| Action             | SKID #                | 938467           |                 |                         |  |
| Items              | Name                  | Diana Prince     |                 |                         |  |
| 1. Register for    | Status                | Contact          |                 |                         |  |
| Course             | Affiliated To Org     |                  |                 |                         |  |
| 2. Show Activity & | 2nd Affiliated To Org |                  |                 |                         |  |
| Historical Tab     |                       | Superhero        |                 |                         |  |
|                    |                       | Other            |                 |                         |  |
| Account            | SK Coalition          | Yes              |                 |                         |  |
| 👌 Update Profile   | Ethnicity             |                  |                 |                         |  |
| 🗿 Change Username  | Contact Info          |                  |                 |                         |  |
| Change Password    | Primary Email         | wonder@woman.com | Secondary Email |                         |  |
| log Out            | Preferred Phone       | 202-555-1212     | Cell Phone      |                         |  |
|                    | Work Dhone            |                  |                 |                         |  |

## Attributes Tab: Check the box and Save

| Personal Information | Address           | Attributes      |                                                             |                 |
|----------------------|-------------------|-----------------|-------------------------------------------------------------|-----------------|
| - Permission to Post |                   |                 |                                                             |                 |
|                      |                   |                 |                                                             |                 |
| Agreement to Post    | Name and Co       | ntact Inform    | ation for Public Viewing:                                   |                 |
| Safe Kids maintains  | a list of current | tly certified C | PS technicians and instructors available for public viewing | Please indicate |

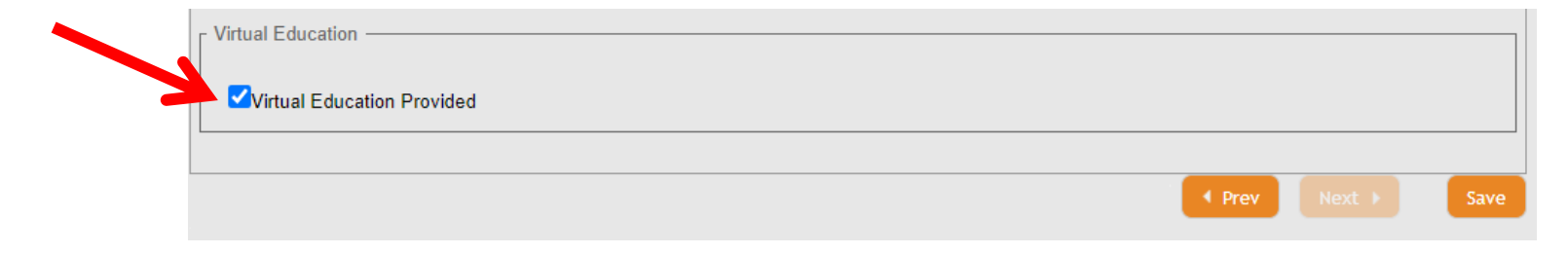

## **Confirmation: Scroll to Attributes**

| On main profile page scroll down to | Attributes         | Attributes                                        |  |  |  |
|-------------------------------------|--------------------|---------------------------------------------------|--|--|--|
| Attributes section.                 | Permission to Post | Available to Public                               |  |  |  |
|                                     | Extra Training     | <ul><li>Special Needs</li><li>Cert Lead</li></ul> |  |  |  |
|                                     | Virtual Education  | Virtual Education Provided                        |  |  |  |

### **FIND A TECH**

| CPS<br>Technician<br>Last Name |          | Certification<br>Type | <b>└──</b>                                                |
|--------------------------------|----------|-----------------------|-----------------------------------------------------------|
| State                          | <b>~</b> | ExtraTraining         | \$                                                        |
| Country                        | <b>~</b> | Languages             | \$                                                        |
| City                           |          | Virtual<br>Education  | Virtual Education Provided +                              |
| County                         |          |                       | Filter: Enter keywords      Check all   X Uncheck all   3 |
| Postal Code                    |          |                       | Virtual Education Provided                                |
| Clear Form                     |          |                       | arch                                                      |

#### Find a CPS Technician

New Record

Search Results

Special needs training is provided by the Automotive Safety Program at Riley Hospital for Children in Indianapolis. Safe Kids Worldwide does not certify these individuals. \*\* For more information, go to <u>www.preventinjury.org.</u> \*\*

School Bus training information is provided by the National Safety Council. Safe Kids Worldwide does not certify these individuals. For more information, contact Amy.Artuso@nsc.org or go to <a href="https://www.cpsboard.org/curriculum/school-bus-training">https://www.cpsboard.org/curriculum/school-bus-training</a>

Map is displayed if both city and state are part of the search criteria. To view the map, please scroll down past results list.

|                        | Sea                                        | arch Results      |                  |                                             |   |
|------------------------|--------------------------------------------|-------------------|------------------|---------------------------------------------|---|
| Search Criteria: > Vir | tual Education: Virtual Education Provided |                   |                  | Search Form                                 |   |
| Technician             |                                            |                   |                  |                                             |   |
|                        | Records match                              | ing your search c | riteria: 4       |                                             |   |
|                        |                                            |                   |                  |                                             |   |
|                        |                                            |                   | Fi               | nd                                          |   |
| Name 💠                 | Location/Contact 🗘                         | Languages 💠       | Certification \$ | Extra Training 🔷 🗘                          |   |
| Cyerra Buck            | Charlotte, NC 28211                        | English           | Technician       | Special Needs<br>Virtual Education Provided | K |
| Kerry B Chausmer       | Safe Kids Worldwide                        |                   | Instructor       | Special Needs                               |   |
|                        | 1255 23rd St NW 400                        |                   |                  | Cert Lead                                   |   |
|                        | Washington, DC 20037                       |                   |                  | Virtual Education Provided                  |   |
|                        | 202-662-0639                               |                   |                  |                                             |   |
|                        |                                            |                   |                  |                                             |   |

**Need help?** 

# CPST Certification Program 202-875-6330 cpscert@safekids.org